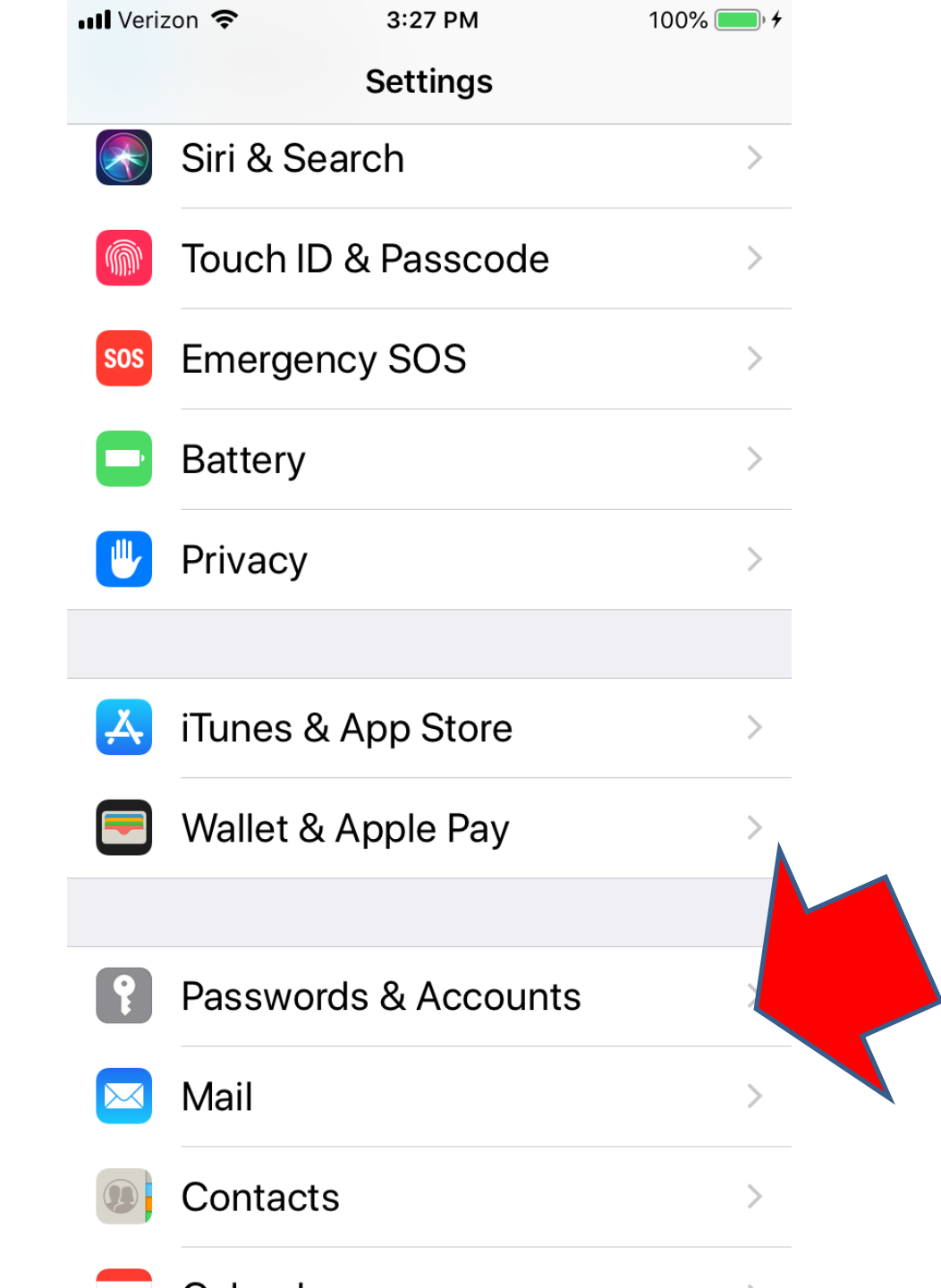

In the settings go to passwords and accounts

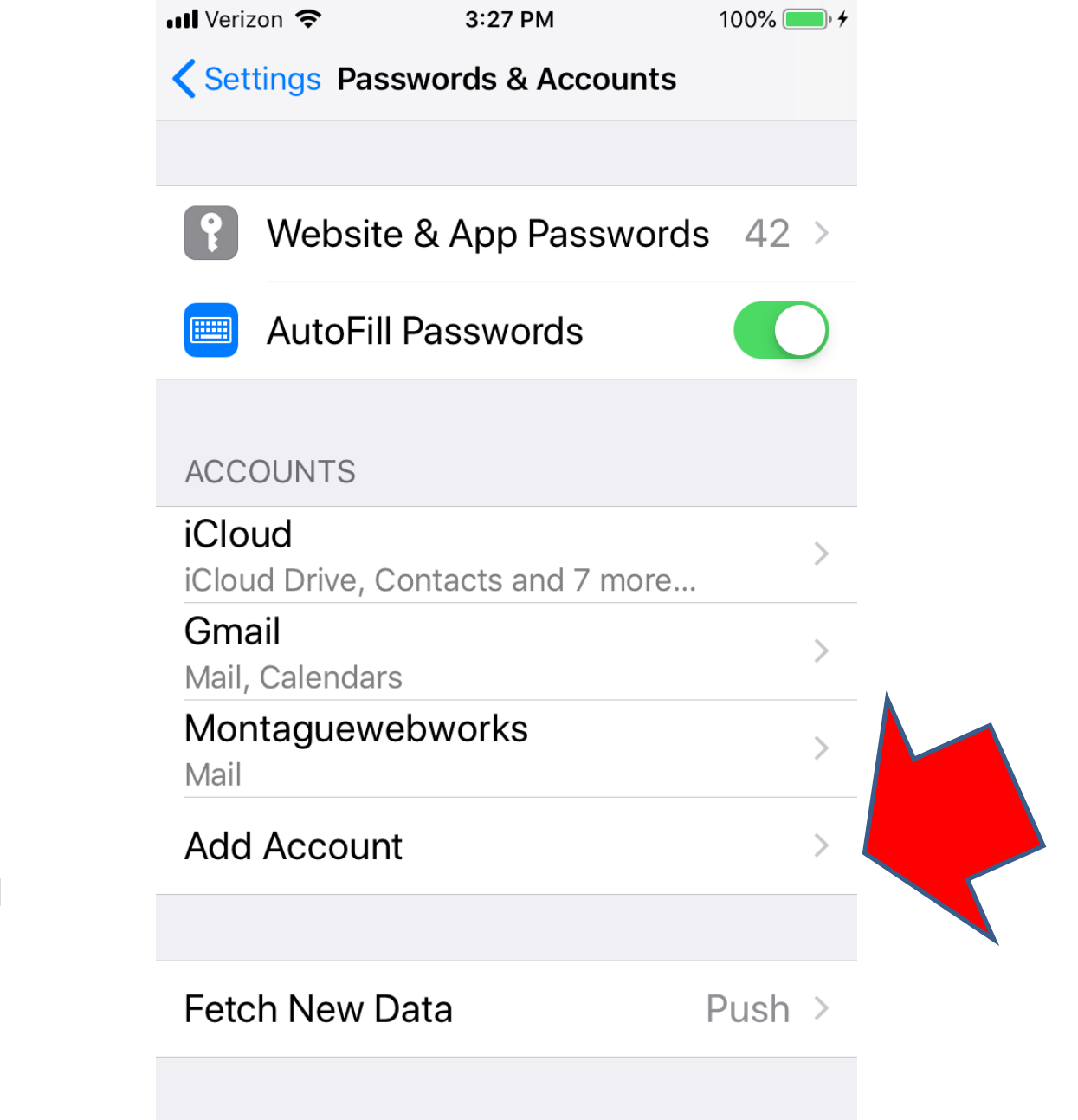

Choose "add account"

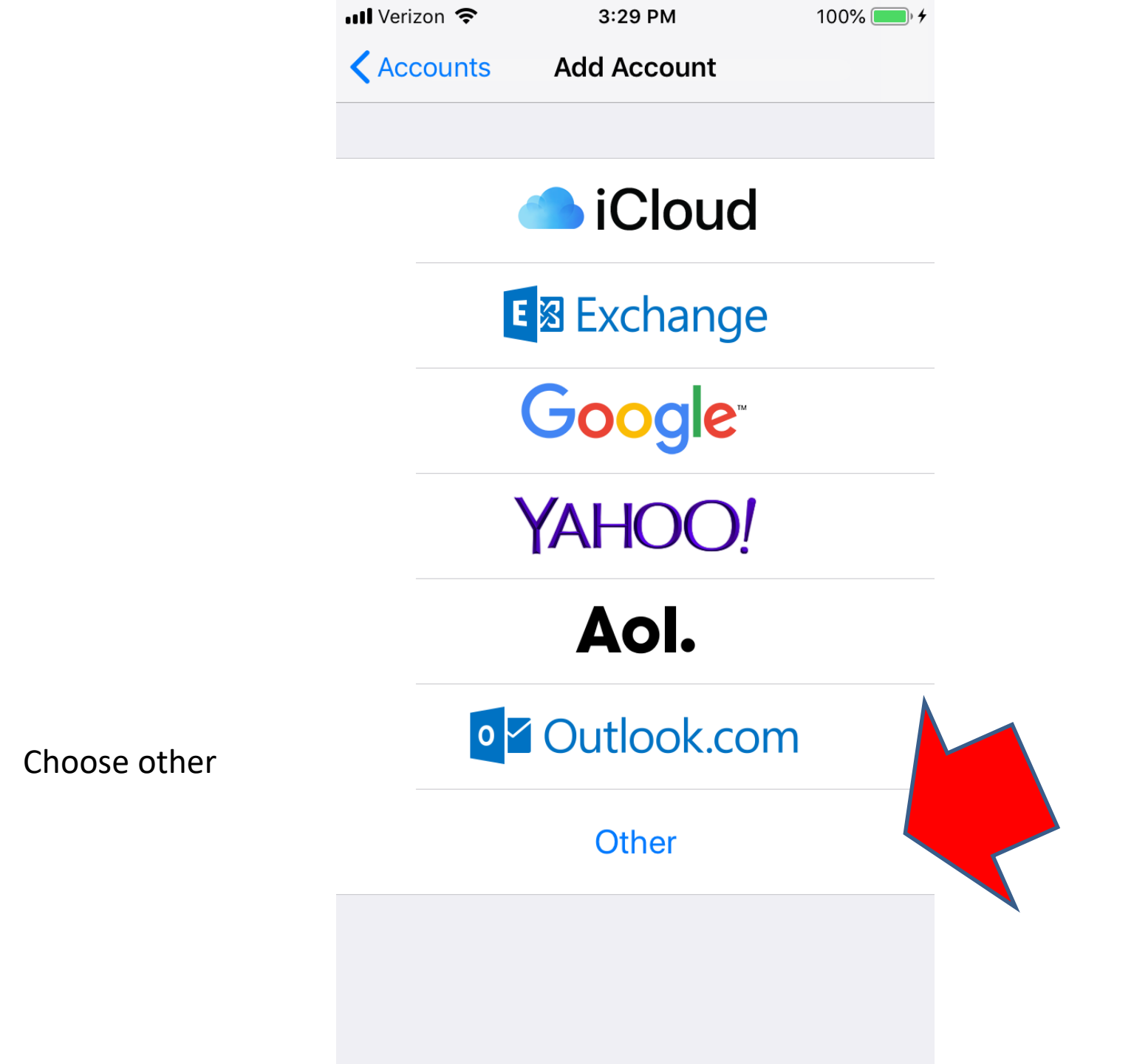

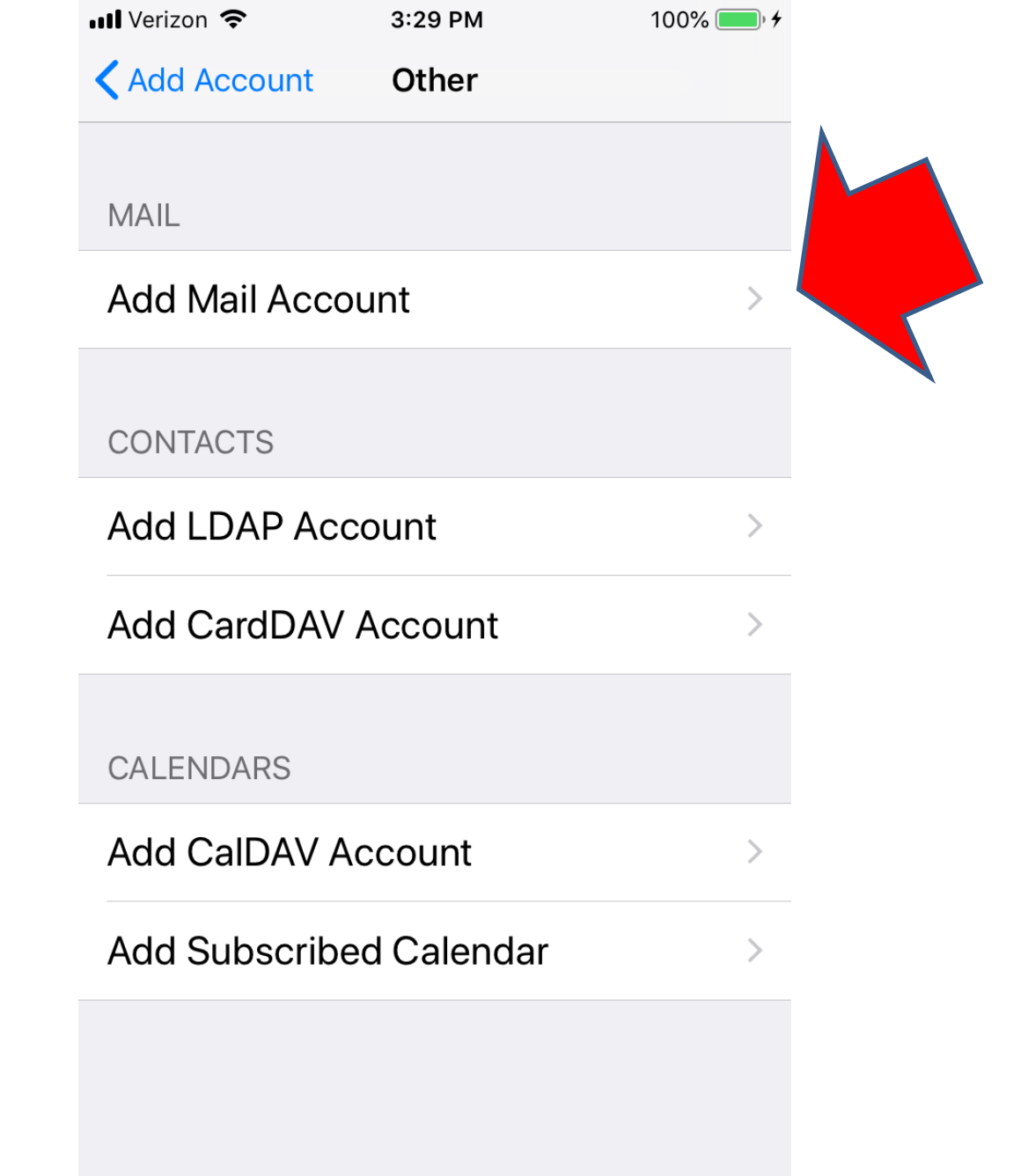

|                                                                                                    | 📶 Verizon 🗢                            | 3:29 PM          | 100% 🛑 🗲     |              |
|----------------------------------------------------------------------------------------------------|----------------------------------------|------------------|--------------|--------------|
|                                                                                                    | Cancel                                 | Account          | Done         |              |
|                                                                                                    |                                        | OUNT INFORMATION |              |              |
| Your name and<br>email address and<br>the description of<br>your choice<br>The host is as<br>written here and<br>the user name is<br>your email<br>address.<br>Use your email<br>password | Name                                   | Donna Dusell     |              |              |
|                                                                                                    | Email                                  | manager@monta    | aguew >      |              |
|                                                                                                    | Description Montaguewebworks           |                  |              |              |
|                                                                                                    | INCOMING MAIL SERVER                   |                  |              |              |
|                                                                                                    | Host Name mail.montaguewebworks.com    |                  |              |              |
|                                                                                                    | User Name manager@montaguewebworks.com |                  | vebworks.com |              |
|                                                                                                    | Password •••••••                       |                  |              | Go to SMTP r |
|                                                                                                    | OUTGOING                               | MAIL SERVER      |              |              |
|                                                                                                    | SMTP mail.montaguewebworks.c >         |                  |              |              |
|                                                                                                    |                                        |                  |              |              |

| 📲 Verizon 🗢    | 3:29 PM | 100% 🛑 🗲 |
|----------------|---------|----------|
| Account        | SMTP    |          |
| PRIMARY SERVER |         |          |
| mail.montague  | On >    |          |
| OTHER SMTP SER | VERS    |          |
| Add Server     |         | >        |

If Mail is unsuccessful using the primary server, it will try the other SMTP servers in succession.

You should see this as the primary. If not you may need to set it up using the the information on the next page.

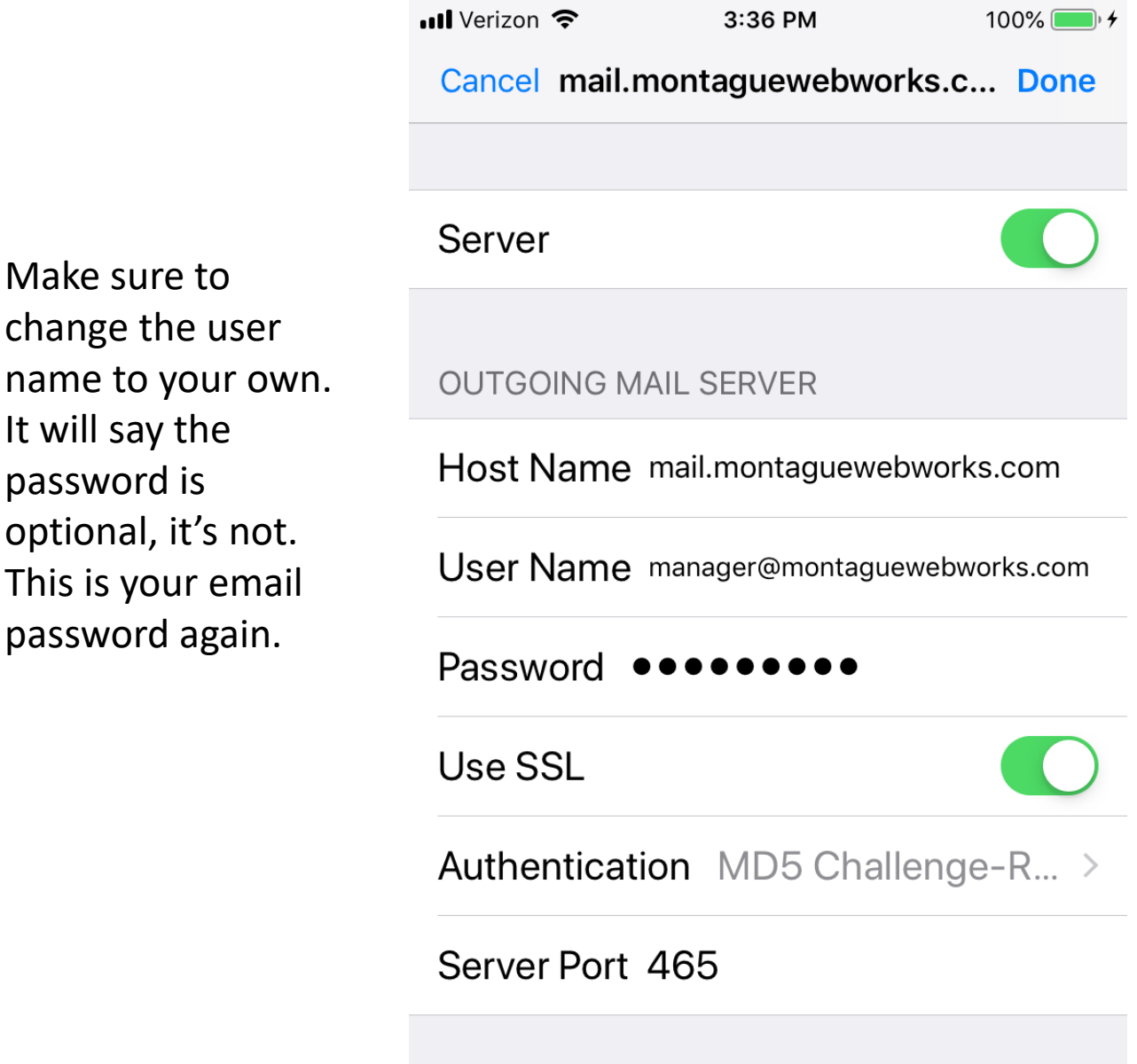

Make sure to

It will say the

password is

change the user

optional, it's not.

This is your email

password again.